# Hei YT23-näytteilleasettaja!

Alla on ohjeet, kuinka voit käyttää sähköpostiviestin liitteenä olevia YT23 somebannereita. Niillä voit viestiä osallistumisestanne Yhdyskuntatekniikka 2023 -näyttelyyn ennen tapahtumaa ja sen aikana.

Muista myös käyttää näyttelystä kertovissa postauksissa aihetunnisteita #yt23 ja #yhdyskuntatekniikka!

Näin käytät somepohjia:

### Facebook, Instagram, LinkedIn, Twitter:

- 1. Valitse kansion kuvista oikea kuvakoko julkaisutavan mukaan:
  - a. Kaikkien yllä mainittujen somekanavien syötejulkaisuihin sopii neliönmallinen kuva.
  - b. Facebookin ja LinkedInin syötejulkaisuihin sopii myös vaakakuva.
  - c. Facebookin ja Instagramin Tarina-julkaisuihin sopii pystykuva.

### Esimerkit kuvista ja niiden koosta:

### 1080x1080

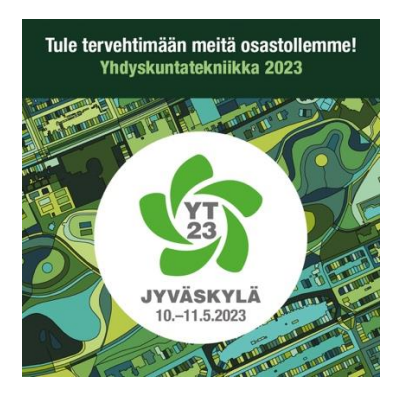

# 1200x630

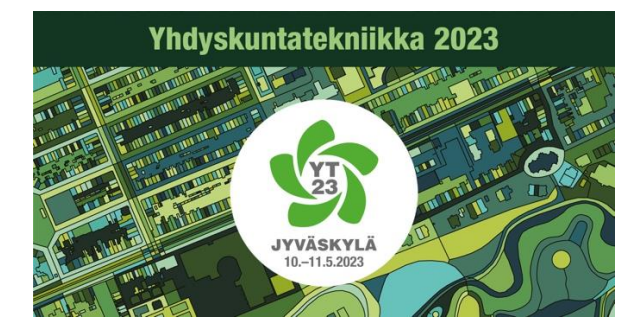

# Yhdyskuntatekniikka 2023

 Voit käyttää joko valmista kuvaa tai kuvaa, johon voit lisätä osastosi numeron kuvankäsittelyohjelmalla tai Facebookin ja Instagramin julkaisutyökalulla Meta Business Suitella (ks. ohje alla).

# 1080x1920

Näin lisäät tekstiä Facebookin (nyk. Metan) julkaisutyökalulla:

- 1. Kirjaudu pöytäkoneella yrityksesi Facebook-tilille ja avaa Meta Business Suite.
  - a. Meta Business Suiten löydät yrityksesi tilin etusivun vasemmasta sarakkeesta. Klikkaa tarvittaessa Lisää työkaluja.
- 2. Klikkaa Luo julkaisu -painiketta etusivulla tai Julkaisu ja tarinat -sivulla. Julkaisun luontinäkymä avautuu.
- 3. Lataa näkymän Media-kohtaan kuva, johon voit lisätä osastosi numeron. Kun kuva on ladannut, klikkaa sen viereen tullutta Muokkaus-painiketta (kynän kuva).
- 4. Valitse muokkausnäkymästä Teksti, josta pääset lisäämään tekstin.
- 5. Valitse fontiksi Helvetica ja fontin väriksi valkoinen.
- 6. Aseta osastonumero Tervetuloa osastollemme -tekstin alle (ks. esimerkki alla).
- 7. Valitse Käytä, jolloin kuva tallentuu.
- 8. Jatka postauksen luomista normaaliin tapaan.

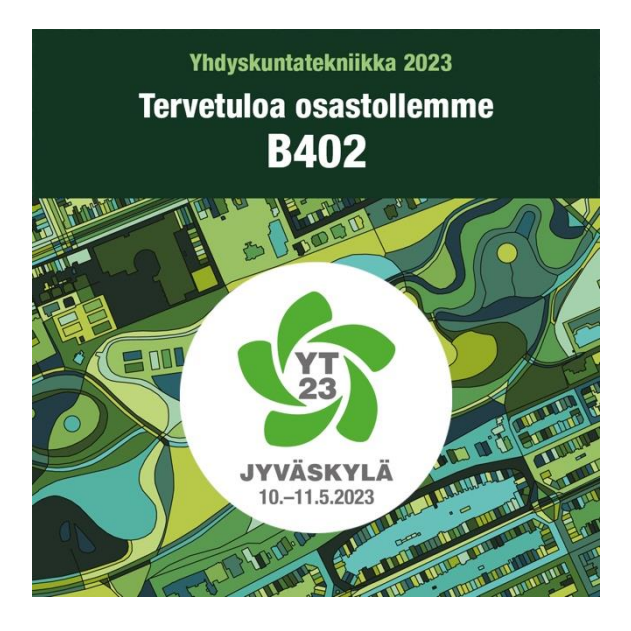

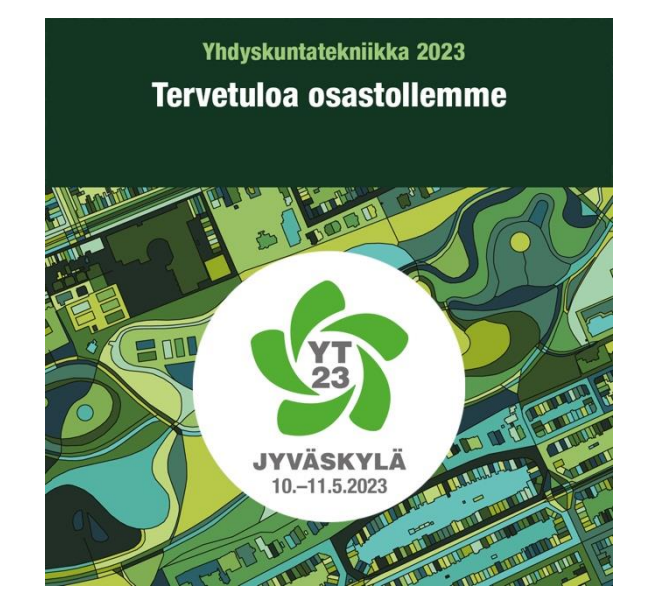